## 2022 COMPANIONS WEBSITE LAUNCH – CHEAT SHEET #6

## HOW TO JOIN COMPANIONS PRAYING ON ZOOM

Get to the Zoom link from the bottom of any page.

Although we call our weekday worship on Zoom "Noonday Prayer," it starts at other hours in other places outside of Eastern time zone. Until a new name is officially adopted, the website is sticking with "Noonday Prayer."

- 1. Login through <u>https://schcCompanions.org</u>, <u>Companion Login</u> on the upper right menu.
- 2. Scroll down to the **bottom** of the Home page, or **any page**.
- 3. Click on **Noonday Prayers** under *Links*.
- 4. Click the **Join Zoom** button.

Complete information from the Zoom invitation is also provided.

## Notes:

This same page is also listed as Worship under OUR WORK—PRAYER in the main menu.

Farther down that page, there is a Box portal containing resources for leading the service. The portal allows you to upload files you created to lead the service or download those shared by others.

For more information about Box portals, see cheat sheet #4 Access Documents.